保護者の皆様

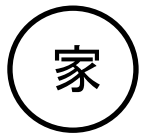

令和3年4月28日

枚方市立樟葉小学校 校長 喜多 一友

タブレット端末(iPad)を使用したオンライン健康観察の実施について

春暖の候、保護者の皆様におかれましては、益々ご健勝のこととお慶び申し上げます。また、 平素より、本校の教育活動推進にご理解、ご協力を賜り厚く御礼申し上げます。

さて、新年度当初よりお願いしておりました毎朝の健康観察カードへの記入につきましてご協 力いただき誠にありがとうございました。この度、オンライン健康観察のシステムが整い、実施 することになりましたので下記のとおりご連絡いたします。

保護者の皆様には、運用の変更に伴いお世話をおかけいたしますが、ご理解、ご協力の程、何 卒よろしくお願いいたします。

記

- 1. 現在、「健康観察カード」で行っている健康観察(検温を含む)を、**令和3年5月1日(土)** より、iPadの「ロイロノート」(アプリ)を使用して実施いたします。
- 2. 操作方法につきましては、右頁及び裏面の「ロイロノートでの健康観察について」をご参照 ください。
- 3. 毎朝、検温及び健康観察をしていただき、必要事項を入力し、午前8時15分までに送信してください。土・日曜日、祝日等、学校が休みの日の入力・送信にもご協力をお願いします。
- 4. 児童は学校にて事前に操作方法を学んでいますが、必ず保護者の方の責任のもと、iPad への入力・送信の確認をお願いします。特に体調等に関わる内容ですので、児童のみの判断で の連絡とならないようにお願いします。
- 5. 欠席や遅刻、早退の連絡につきまして、連絡帳を届けていただく必要はありません。
- 6. 新型コロナウイルス感染症関連もしくは、緊急の連絡がある時には、お電話にてお知らせく ださい。
- 7. 本機能において、各児童から他の児童の入力内容の閲覧、編集は一切できません。

「ロイロノートでの健康観察について」

## 【使い方】

1. i Padの電源を入れ、 ロイロノートアプリを開きます。

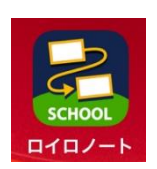

2. 各教科のノートに入る画面が出るので、〔健康観察〕をタップします。

この画面にならなければ、 左上の<戻る>を何度かタップ すれば、この画面が出てきます。 (低学年はひらがな)

|      | 枚方市立樟葉小学校 | 編集 |
|------|-----------|----|
| 4年1組 |           |    |
| **** |           |    |
| 百栄   |           | >  |
| 外国語  |           | >  |
| 健康観察 |           | >  |
| 国語   |           | >  |
| 算数   |           | >  |
| 社会   |           | >  |
| 図エ   |           | >  |
| 総合   |           | >  |
| 体育   |           | >  |

3. 『○月○日のノート』(最初に作った日付)という項目が出てくるので、 それをタップします。

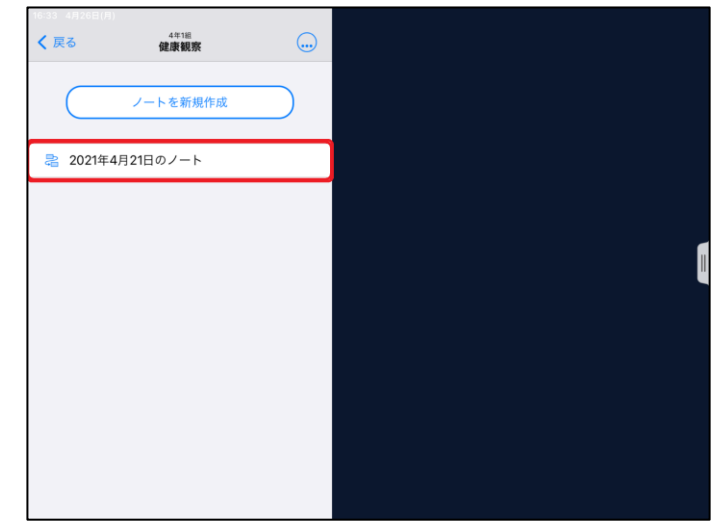

4. 下のような画面になるので、図の四角いテキストをタップします。

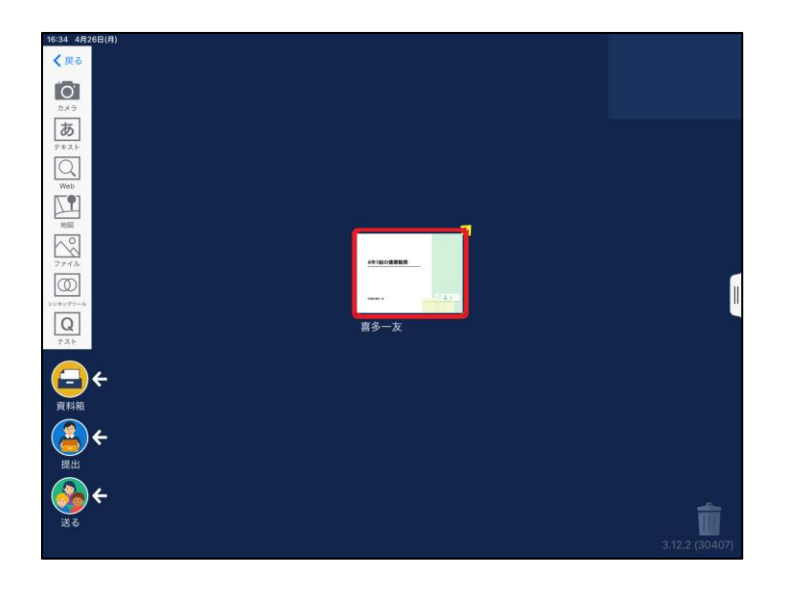

5. 下のような画面が出てくるので、『開く』をタップします。

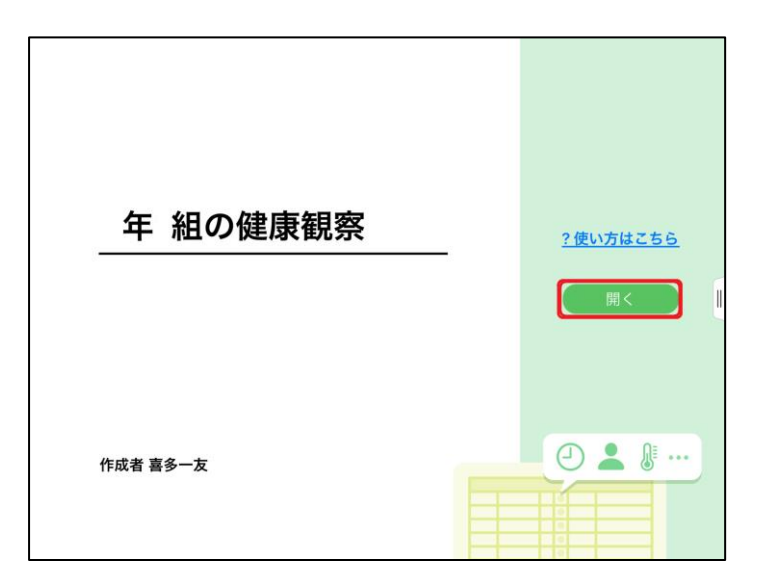

6. 下のような画面が出てくるので、項目に入力していきます。

| · · ·                                       |                                       |                             |  |  |  |  |
|---------------------------------------------|---------------------------------------|-----------------------------|--|--|--|--|
| 1. 当てはまるものを選択してください                         |                                       |                             |  |  |  |  |
|                                             | 席 遅刻                                  | □ 早退                        |  |  |  |  |
| 2. 理由を選択してください(複数選択可)                       |                                       |                             |  |  |  |  |
| □ 症状(しょうじょ)<br>つう)なし<br>□ 体(からだ)がだ<br>□ その他 | □ <i>のどの痛み(いた</i> □ 鼻水(はなみず)  <br>□み) | □ 鼻(はな)づまり □ 息苦(いきぐる)<br>しい |  |  |  |  |
| 3. 詳細をご記入ください(自由回答)                         |                                       |                             |  |  |  |  |
|                                             |                                       |                             |  |  |  |  |
| 4. 検温                                       |                                       |                             |  |  |  |  |
| 36.5°C                                      |                                       |                             |  |  |  |  |
|                                             | 送信                                    |                             |  |  |  |  |
|                                             |                                       |                             |  |  |  |  |

- (1)「出席」「欠席」「遅刻」「早退」のいずれかにチェックを入れます。
- (2)「出席」の場合、『2.理由を選択してください。(複数選択可)』のところに、 本日の体調についてチェックを入れます。
- (3)「欠席」「遅刻」「早退」の場合、『3.詳細をご記入ください(自由回答)』のところに理由を記入します。≪例.かぜ症状、頭痛、腹痛、家の用事、忌引 等≫
- (4)『4. 検温』のところに朝の体温を入力します。
- (5)ここまで入力できたら、「送信」ボタンをタップして完了です。
  ※ 午前8時15分までに送信してください。
- 1. 土・日曜日、祝日等、学校が休みの日の入力・送信方法
   ※学校が休みの日も朝に検温し、その後、忘れずに入力・送信してください。
- (1)『1.当てはまるものを選択してください。』の「出席」にチェックを入れます。
- (2)『2.理由を選択してください。(複数選択可)』のところに、本日の体調につい てチェックを入れます。『3.詳細をご記入ください(自由回答)』のところは記入 しなくて構いません。
- (3)『4. 検温』のところに朝の体温を入力し、「送信」 ボタンをタップして完了です。
- ☆子どもたちは学校で事前に入力・送信について練習をします。はじめにお子様と
   一緒に入力・送信していただいても構いません。